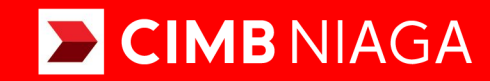

# **Biz**

# Aksi dan Kolaborasi

## SysAdmin Workflow Setup Lite Package

**TUTORIALOCTOBIZ2024** 

**KEJAR MIMPI** 

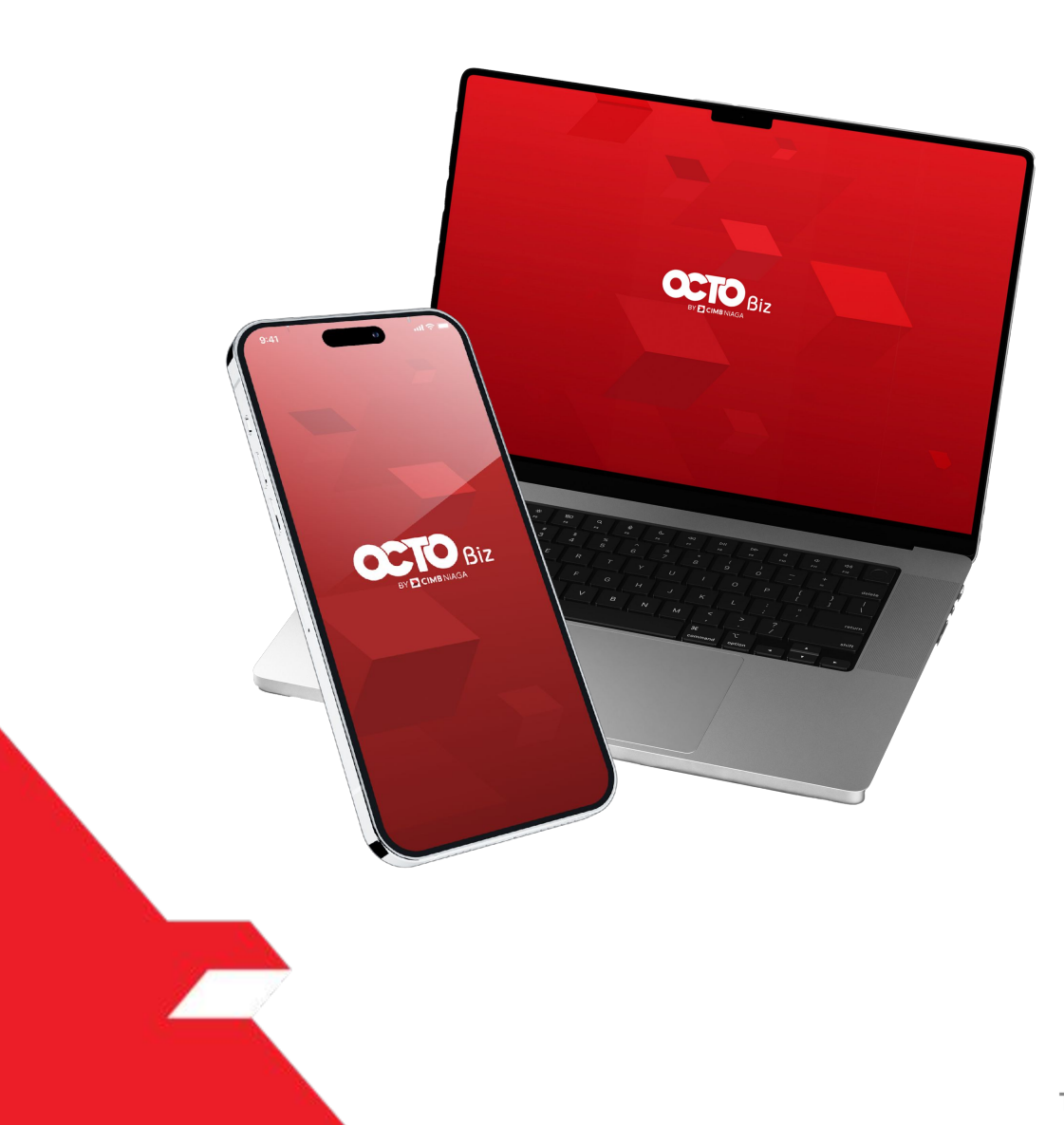

# SysAdmin Workflow Setup

*SysAdmin – Workflow Setup* Untuk mengatur alur kerja yang sederhana dan *Advanced*.

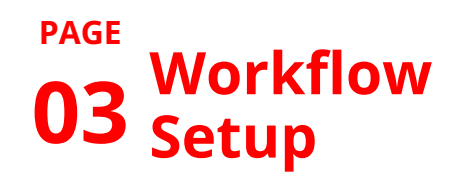

**13** Approval Process

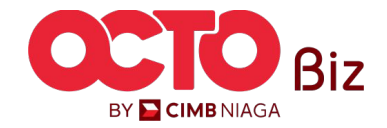

| Role     | Deskripsi                                                                                                    |
|----------|----------------------------------------------------------------------------------------------------|
| Maker    | User yang bertugas sebagai pembuat Transaksi atau peng-Input data Transaksi                                                                                            |
| Reviewer | User yang berfungsi sebagai Reviewer untuk melakukan validasi data transaksi yang telah di submit oleh<br>Maker( <b>Opsional</b> )                                     |
| Approver | User yang bertugas untuk memberikan keputusan (Menolak atau menyetujui Transaksi) terhadap transaksi<br>yang telah dikirim oleh Maker (Dapat diatur secara Berjenjang) |
| Releaser | User yang berfungsi untuk memberikan keputusan yang sudah disetujui oleh Approver ( <b>Opsional</b> )                                                                  |
| Viewer   | User yang berfungsi untuk melihat Laporan Keuangan saja (Tidak dapat melakukan Transaksi)                                                                              |

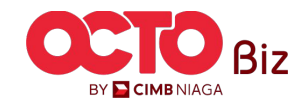

### CATATAN: Prasyarat yang harus dimiliki sebelum mengatur Pengaturan Alur Kerja Dapat diatur melalui: BBO Company Maintenance, BBO Onboarding, dan CFO Manage Company Menu

|                                | Company Details                                                                         |                                                                                 |                                      |                                                               |                                |   |   |                                                 |
|--------------------------------|-----------------------------------------------------------------------------------------|---------------------------------------------------------------------------------|--------------------------------------|---------------------------------------------------------------|--------------------------------|---|---|-------------------------------------------------|
| (                              | Company Name                                                                            |                                                                                 | CIF No.                              | Enrolled                                                      | ate                            |   |   |                                                 |
| J                              | JLPTJTU JPYKULZS TJOYQYS                                                                | ZL TWONJSW                                                                      | 11200000211190                       | 02 Feb                                                        | 024 13:13:40 WIB               |   |   |                                                 |
| L                              | Last Effective Change On                                                                |                                                                                 | Last Modified By                     | Last App                                                      | oved By                        |   |   |                                                 |
|                                | 19 Jun 2024 14:56:41 WIB                                                                |                                                                                 | NGB9                                 | NGBUA                                                         | 18                             |   |   | Arahkan ke Hala                                 |
|                                |                                                                                         |                                                                                 |                                      |                                                               |                                |   |   | Signaturo Typo                                  |
| (                              | Company Details Accourt                                                                 | t Topping Customized C                                                          |                                      |                                                               |                                |   |   |                                                 |
|                                | company becaus necour                                                                   | it lagging Customized s                                                         | ervice Package Account Accessibility | File Format Con Sign                                          | ature Type er Group User       |   |   | Signature Type                                  |
|                                | company octails Account                                                                 | it lagging Customized s                                                         | ervice Package Account Accessibility | File Format Cor                                               | er Group User                  |   |   | Signature Type                                  |
| inature                        | e Type Listing - Total 4                                                                | item(s) in the batch                                                            | ervice Package Account Accessibility | File Format Cor                                               | er Group User                  |   |   | Signature Type                                  |
| gnature                        | e Type Listing - Total 4                                                                | item(s) in the batch                                                            | ervice Package Account Accessibility | File Format Cor                                               | er Group User                  | ^ |   | Dibutuhkan <i>List</i>                          |
| gnature<br>No.                 | e Type Listing - Total 4                                                                | item(s) in the batch                                                            | ervice Package Account Accessibility | File Format Core Sign                                         | ub-Action Txn Status           | ^ | 2 | Dibutuhkan <i>List</i>                          |
| gnature<br>No.                 | e Type Listing - Total 4                                                                | item(s) in the batch                                                            | ervice Package Account Accessibility | File Format Corrections Sign                                  | ub-Action Txn Status           |   | 2 | Dibutuhkan <i>List</i><br><i>Signature Type</i> |
| gnature<br>No.                 | e Type Listing - Total 4<br>Signature Type 🗘                                            | item(s) in the batch Description \$ the clerk                                   | ervice Package Account Accessibility | File Format Correction Sign<br>Users Assigned?<br>Yes         | ub-Action Txn Status           | ^ | 2 | Dibutuhkan <i>List</i><br><i>Signature Type</i> |
| no.                            | e Type Listing - Total 4<br>Signature Type \$<br>CLERK<br>MANAGER                       | item(s) in the batch Description  the clerk The manager                         | ervice Package Account Accessibility | File Format Con Sign<br>Users Assigned?<br>Yes                | ub-Action Txn Status           |   | 2 | Dibutuhkan <i>List</i><br><i>Signature Type</i> |
| gnature<br>No.<br>1            | e Type Listing - Total 4<br>Signature Type \$<br>CLERK<br>MANAGER                       | item(s) in the batch Description  the clerk The manager                         | ervice Package Account Accessibility | File Format Corrections Sign<br>Users Assigned?<br>Yes<br>Yes | ub-Action Txn Status           |   | 2 | Dibutuhkan <i>List</i><br><i>Signature Type</i> |
| no.                            | e Type Listing - Total 4<br>Signature Type 🗘<br>CLERK<br>MANAGER<br>STAFF A             | item(s) in the batch Description  the clerk The manager the staff a             | ervice Package Account Accessibility | File Format Con Sign<br>Users Assigned?<br>Yes<br>Yes<br>Yes  | ub-Action Txn Status<br>-<br>- |   | 2 | Dibutuhkan <i>List</i><br><i>Signature Type</i> |
| <b>no.</b><br>1<br>2<br>3<br>4 | e Type Listing - Total 4<br>Signature Type \$<br>CLERK<br>MANAGER<br>STAFF A<br>STAFF B | item(s) in the batch Description  the clerk The manager the staff a the staff b | ervice Package Account Accessibility | File Format Con Sign<br>Users Assigned?<br>Yes<br>Yes<br>Yes  | ub-Action Txn Status           |   | 2 | Dibutuhkan <i>List</i><br><i>Signature Type</i> |

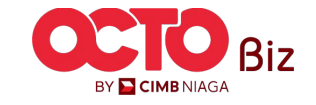

### Signature Type | Workflow Setup

Menu: Administration > Workflow Setup

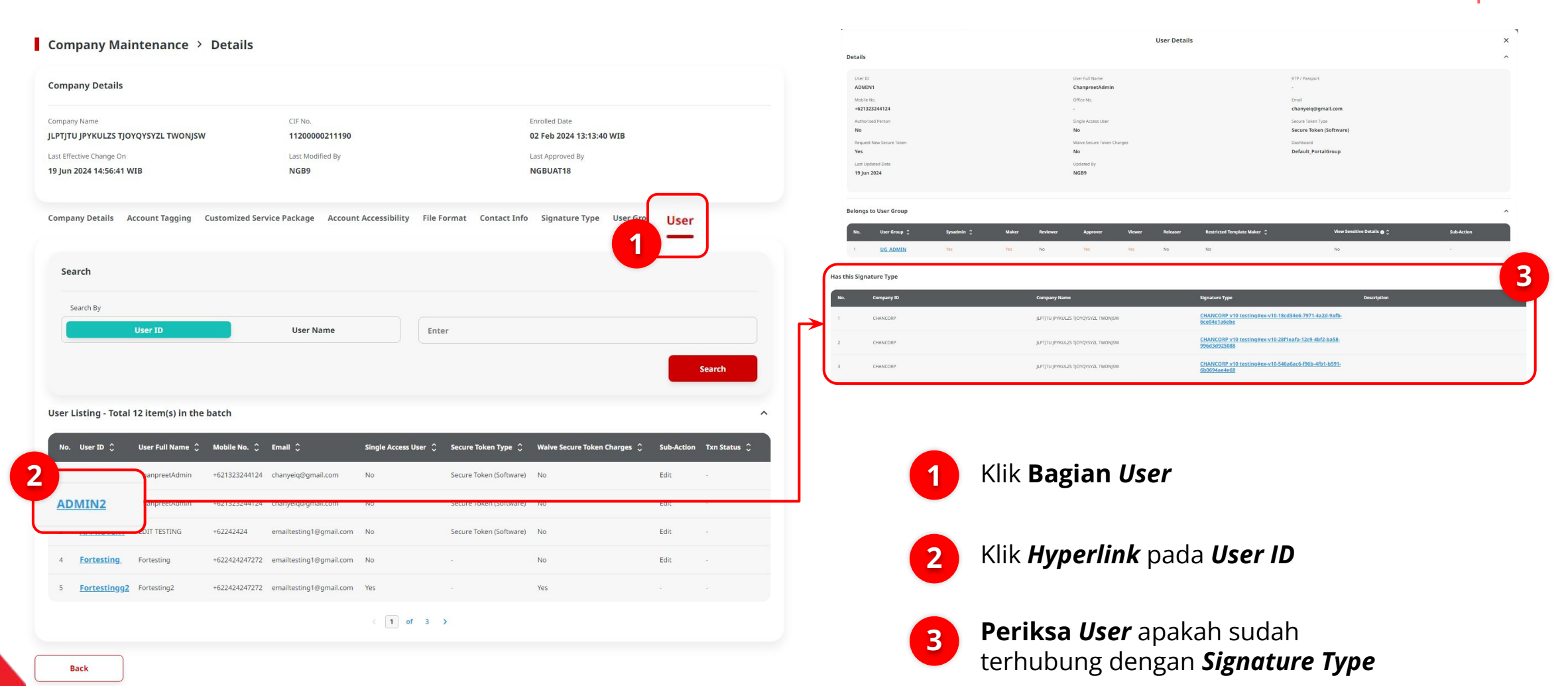

BY 🔁 CIMB NIAGA

5

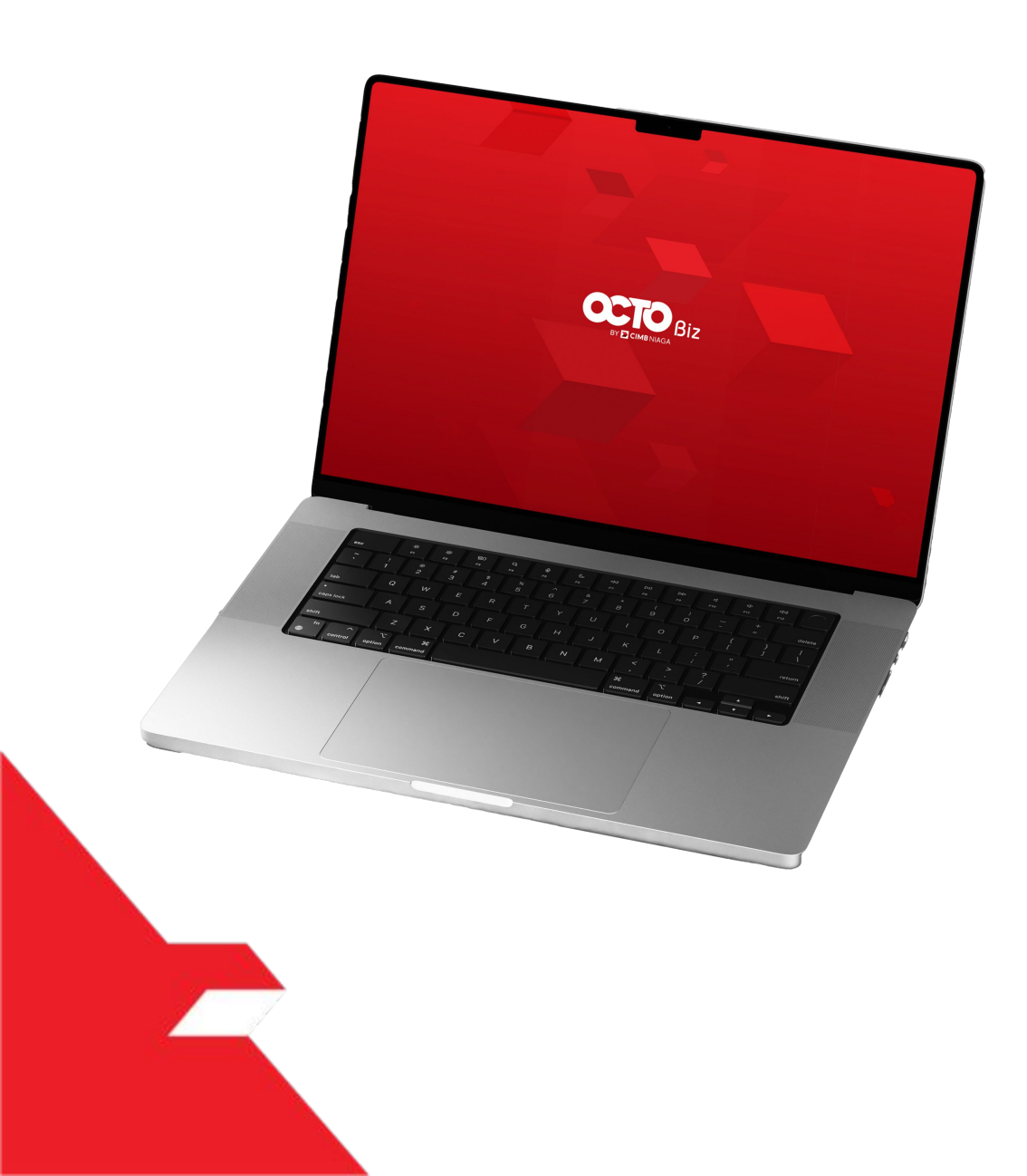

# SysAdmin Workflow Setup

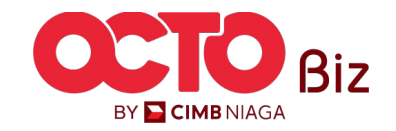

Workflow Setup

BY 🔁 CIMB NIAGA

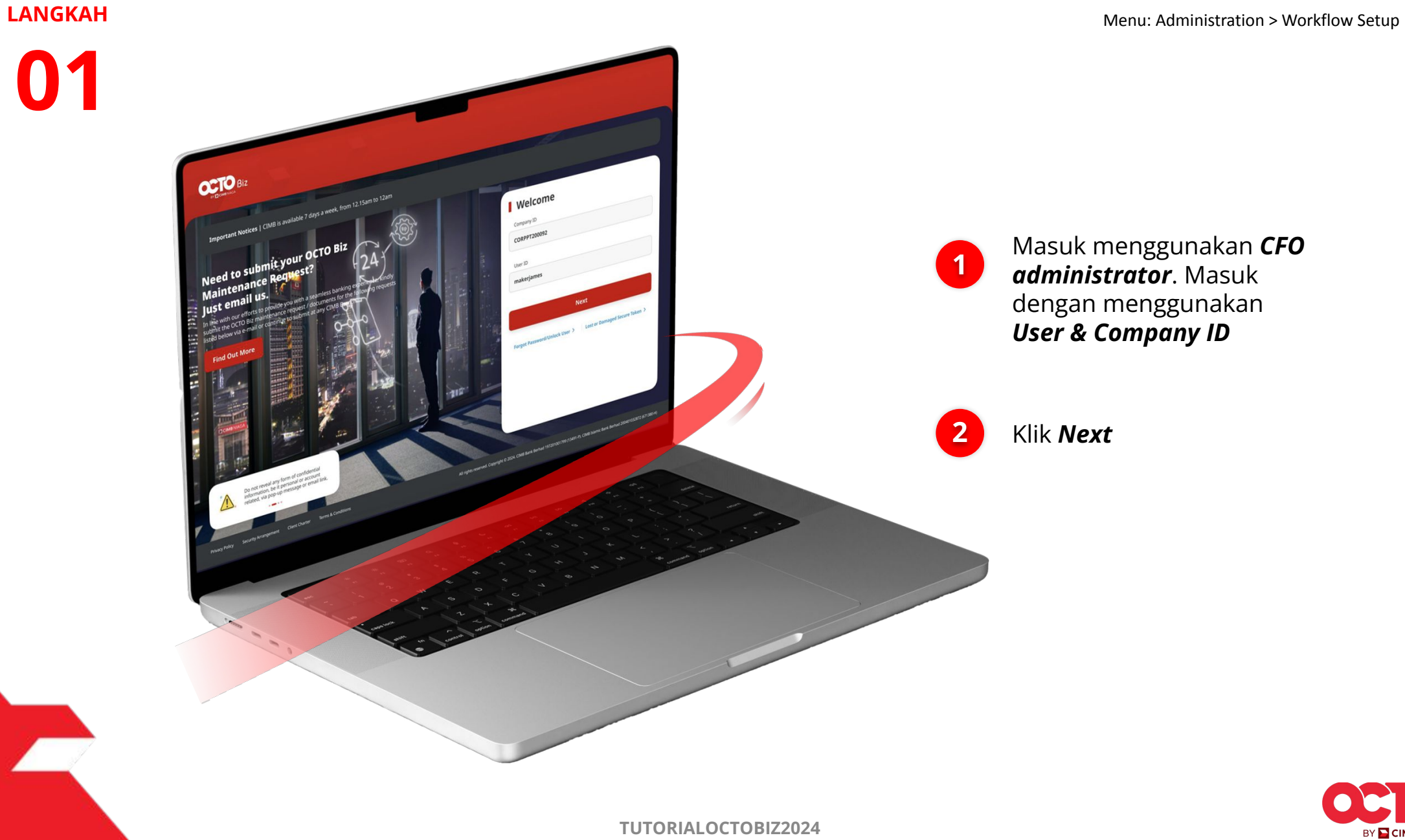

### LANGKAH

02

1

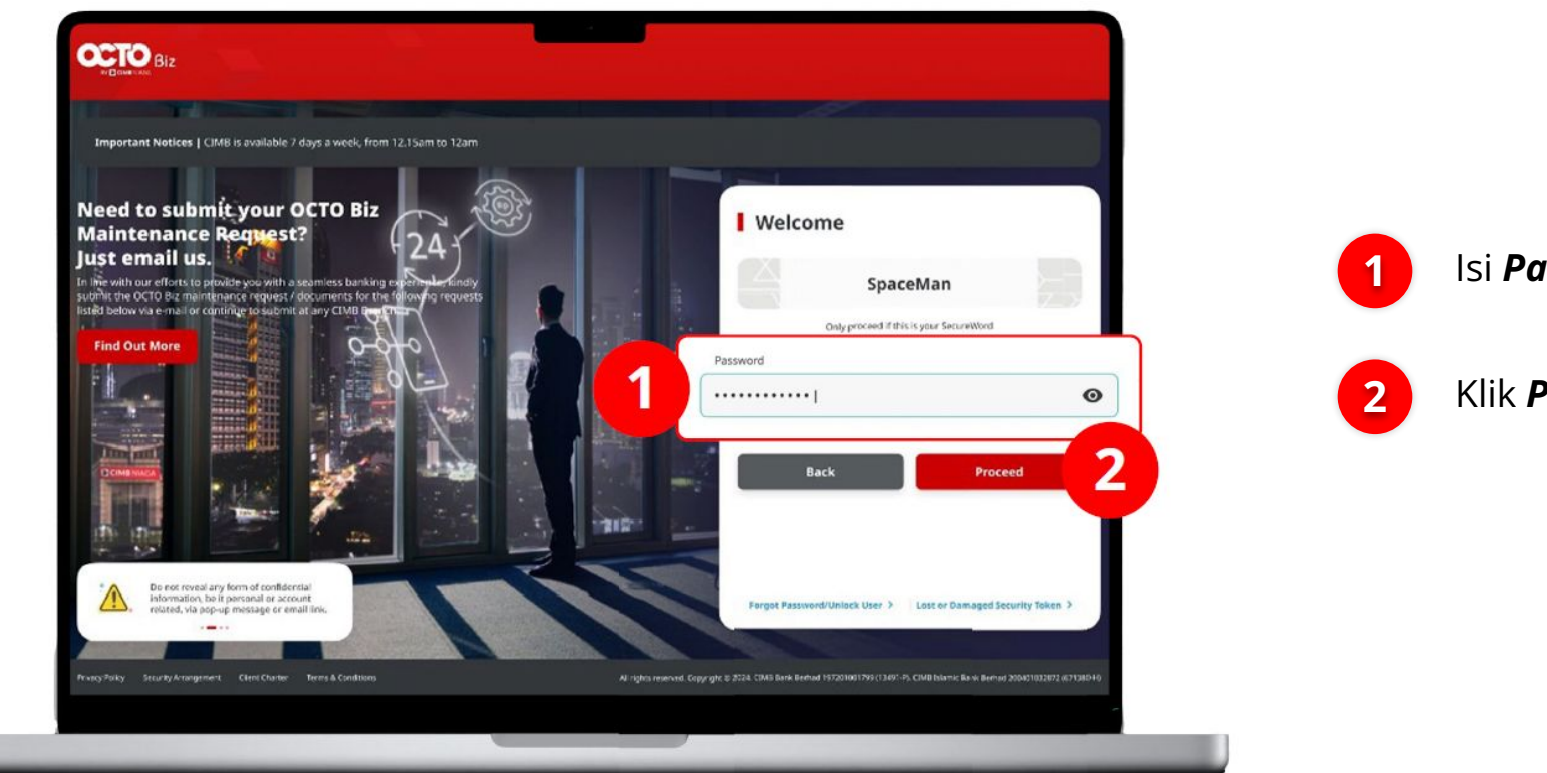

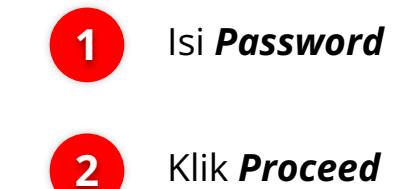

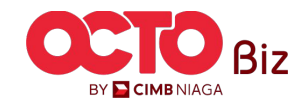

### Workflow Setup Menu: Administration > Workflow Setup

### LANGKAH

03

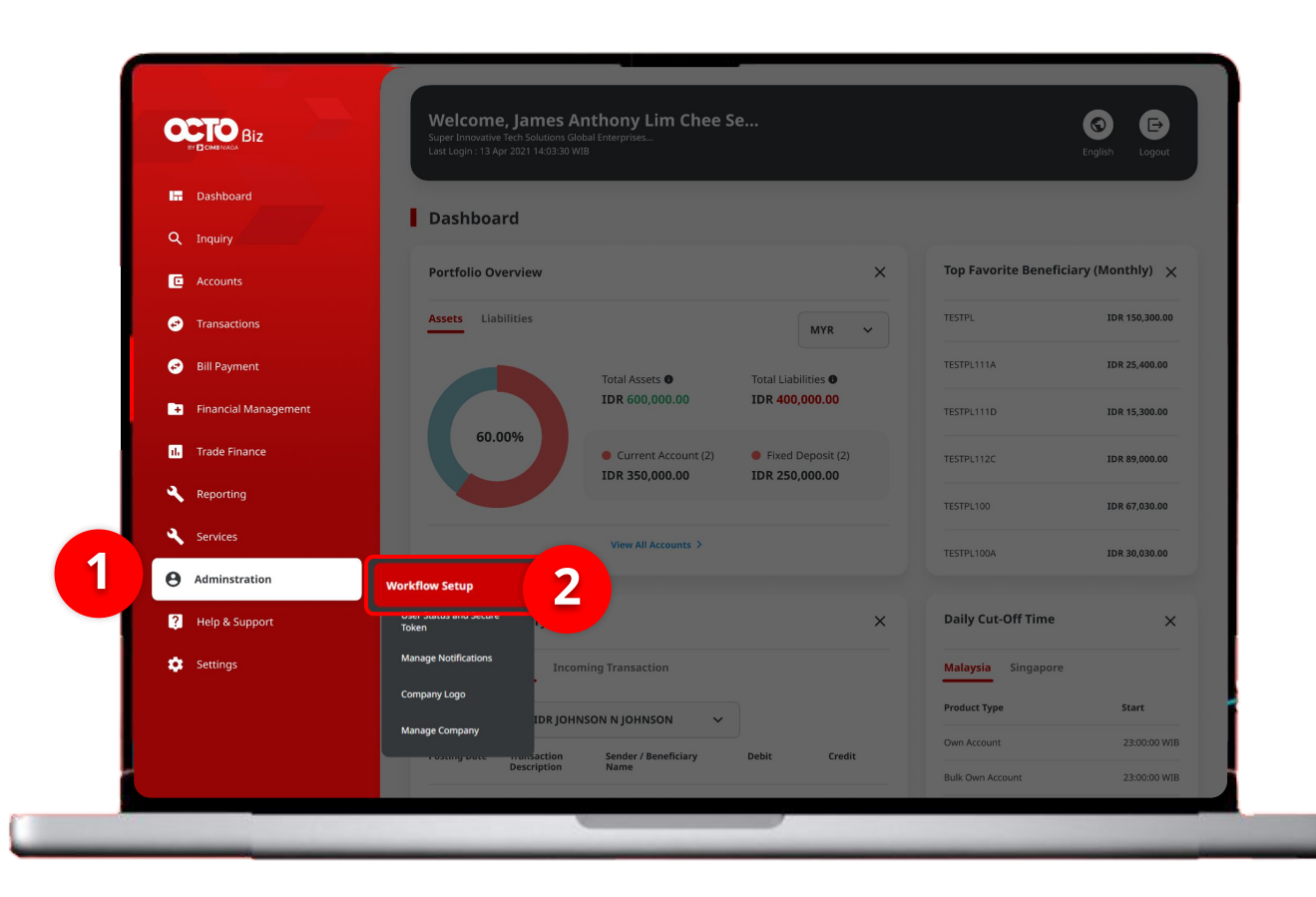

## Sistem akan **menampilkan** halaman Dashboard

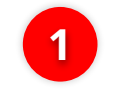

Arahkan **Kursor ke** *Administration* 

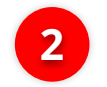

Klik Workflow Setup

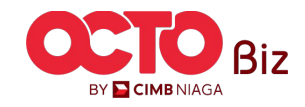

### LANGKAH

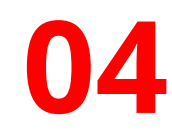

Workflow Setup > Listing

| Listing               |           |                    |                                                |                  |         |           |  |  |
|-----------------------|-----------|--------------------|------------------------------------------------|------------------|---------|-----------|--|--|
| Company ID<br>CHANCOR | Р         | Company<br>JLPTJTU | npany Name<br>TJTU JPYKULZS TJOYQYSYZL TWONJSW |                  |         |           |  |  |
| No.                   | Version   | Workflow Name      | Effective Date                                 | Last Active Date | Status  | Action    |  |  |
| 1                     | <u>37</u> | WORKFLOW_1         | 20 Jun 2024                                    |                  | Active  | Duplicate |  |  |
|                       |           |                    |                                                |                  |         |           |  |  |
| History               |           |                    |                                                |                  |         |           |  |  |
| _                     |           |                    |                                                |                  |         |           |  |  |
| No.                   | Version   | Workflow Name      | Effective Date                                 | Last Active Date | Status  |           |  |  |
| 1                     | 26        | WORKFLOW_1         | 20 Jun 2024                                    | 20 Jun 2024      | Expired |           |  |  |
| 2                     | 23        | WORKFLOW_1         | 20 Jun 2024                                    | 20 Jun 2024      | Expired |           |  |  |
| 3                     | 22        | WORKFLOW_1         | 20 Jun 2024                                    | 20 Jun 2024      | Expired |           |  |  |
| 4                     | <u>21</u> | WORKFLOW_1         | 20 Jun 2024                                    | 20 Jun 2024      | Expired |           |  |  |
| 5                     | 18        | WORKFLOW_1         | 20 Jun 2024                                    | 20 Jun 2024      | Expired |           |  |  |
| 6                     | <u>10</u> | WORKFLOW_1         | 19 Jun 2024                                    | 20 jun 2024      | Expired |           |  |  |
| 7                     | 9         | WORKFLOW_1         | 19 Jun 2024                                    | 19 Jun 2024      | Expired |           |  |  |
| 8                     | 5         | WORKFLOW_1         | 19 Jun 2024                                    | 19 Jun 2024      | Expired |           |  |  |
| 9                     | 4         | WORKFLOW_1         | 19 Jun 2024                                    | 19 Jun 2024      | Expired |           |  |  |
| 10                    | 1         | WORKFLOW 1         | 02 Feb 2024                                    | 19 Jun 2024      | Expired |           |  |  |

Sistem akan menampilkan halaman **Workflow Setup >** Listing

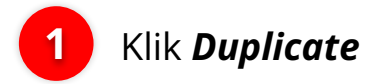

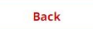

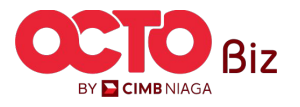

### LANGKAH

# 05

#### Workflow Setup > Edit

|                                                                                                |                                                                                                    |                                                                         | Administration             |     |        |   |     |
|------------------------------------------------------------------------------------------------|----------------------------------------------------------------------------------------------------|-------------------------------------------------------------------------|----------------------------|-----|--------|---|-----|
| Transaction Status : Draft                                                                     |                                                                                                    |                                                                         |                            |     |        |   |     |
| Creation Date<br>19 Jun 2024 15:47:39                                                          |                                                                                                    |                                                                         | Manage Company             | 0   | ~      | 1 | ×   |
|                                                                                                |                                                                                                    |                                                                         | Manage Notifications       | 0   | ~      | 1 | ~   |
| Details                                                                                        |                                                                                                    |                                                                         | Uter Status and Secure Top |     |        | 1 |     |
| Company ID                                                                                     | Company Name                                                                                              | Workflow Name                                                           |                            |     |        |   | -   |
|                                                                                                | TWONJSW                                                                                                   |                                                                         | Workflow Setup             | 0   | ~      | 1 | ~   |
| Effective Date 19 Jun 2024 🖍                                                                   | Last Active Date                                                                                          | Status<br>Inactive                                                      |                            |     |        |   |     |
| Version<br>10                                                                                  | Clone From Version                                                                                        |                                                                         | 81-FAST Alias Maintenance  | 0   | 1      | * | N/A |
| Workflow Setup Authorisation I                                                                 | Policy                                                                                                    |                                                                         | BJ-FAST Alias Registration | 0   | 1      | • | N/A |
| Note                                                                                           |                                                                                                    |                                                                         | Manage Beneficiary         | 0 ~ | 1      | ~ | N/A |
| User is allowing to set up Review<br>Approver) at one time.     Simple Workflow Mode only requ | er and Approver workflow by selecting either by Simp<br>ired on how many number of user required to compl | le Workflow Mode or Authorisation Policy (only for<br>ete the workflow. | Manage Recurring           |     |        |   | N/A |
| <ul> <li>Authorisation Policy value is Polic<br/>required to complete the workflo</li> </ul>   | y Rules tab to set on specific rules such as transaction<br>w.                                            | amount, initiating account, etc and number of use                       |                            |     |        |   |     |
|                                                                                                | Reviewer                                                                                                  | Approver 0                                                              | Manage Template            | 0   | 1      | ~ | N/A |
| Functions                                                                                      | Simple Workflow Mode 0                                                                                    | Simple Workflow Mode Authorisation Policy                               | Stop Payment               | 0   | 1      | • | N/A |
| Administration                                                                                 |                                                                                                    |                                                                         | ^                          |     |        |   |     |
| Manage Company                                                                                 | • •                                                                                                    | 1 v N/A                                                                 | Back                       |     | Cancel | 3 |     |
|                                                                                                |                                                                                                    | •                                                                       |                            |     |        |   |     |
|                                                                                                | 0                                                                                                    | · · · · ·                                                               |                            |     |        |   |     |

Sistem akan menampilkan halaman **Workflow Setup > Edit** 

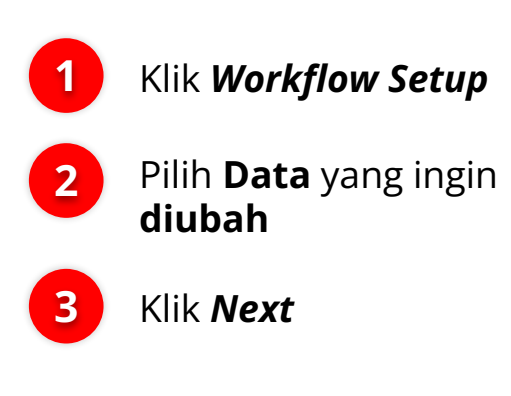

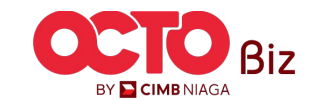

### **Workflow Setup** Menu: Administration > Workflow Setup

### LANGKAH

06

#### Details Company ID Company Name CHANCORP JLPTJTU JPYKULZS TJOYQYSYZL TWONJSW Effective Date Last Active Date 19 Jun 2024

Version 10 9

Workflow Setup Authorisation Policy

Task List > Review Details

### Note

User is allowing to set up Reviewer and Approver workflow by selecting either by Simple Workflow Mode or Authorisation Policy (only for

Oper a anoming to see up encounter and approve worknow or seecang tense by ample worknow mode or valuatoriaator solar yoing (only for Approved 1 or one time.
 Simple Workflow Mode only required on how many number of user required to complete the workflow.
 Authorisation follow/ value is Palety Valuest ab to see on specific rules such as transaction amount, initiating account, etc and number of user
 required to complete the workflow.

Workflow Name

WORKFLOW 1

Status

Inactive

|                              | Reviewer<br>Simple Workflow Mode 0 |    |                 |        |                        |   |
|------------------------------|------------------------------------|----|-----------------|--------|------------------------|---|
| Functions                    |                                    |    | Simple Workflow | w Mode | Authorisation Policy 0 |   |
| Administration               |                                    |    |                 |        |                        | ^ |
| Manage Company               | 0                                  | *  | 1               | ×      | N/A                    | × |
| Manage Notifications         | 0                                  | ×. | ÷               | ~      | N/A                    | ~ |
| User Status and Secure Token | 0                                  |    | ÷               | ~      | N/A                    | × |
| Workflow Setup               | 0                                  | ~  | 1               | ~      | N/A                    | × |

| Payment                    |   |   |    |   |          |  |
|----------------------------|---|---|----|---|----------|--|
| Bill Payment               | 0 | ~ | 1  | ~ | Testing  |  |
| Modul Penerimaan Negara    | 0 | × | 1  | ~ | tasklisr |  |
| Transfer to Other Banks    | 0 | × |    | × | tasklisr |  |
| Transfer within CIMB Niaga | 0 | × | 1  | × | tasklisr |  |
| Services                   |   |   |    |   |          |  |
| BI-FAST Alias Maintenance  | 0 | × | Χ  | × | N/A      |  |
| BI-FAST Alias Registration | 0 | × | ×. | × | N/A      |  |
| Manage Beneficiary         | 0 | ~ | 1  | × | N/A      |  |
| Manage Recurring           | 0 | × | ×. | ~ | N/A      |  |
| Manage Template            | 0 | ~ | 1  | ~ | N/A      |  |
| Stop Payment               | 0 | × | 1  | × | N/A      |  |
|                            |   |   |    | 6 |          |  |

### Sistem akan menampilkan halaman **Review Details**

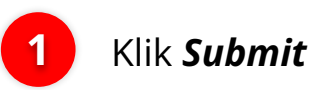

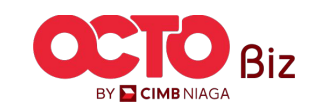

### **Workflow Setup**

Menu: Administration > Workflow Setup

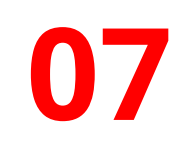

LANGKAH

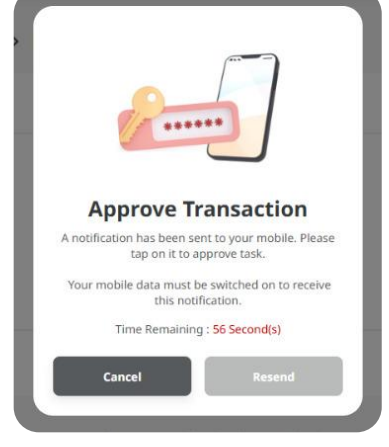

| 4:04 PM 🚲 💲 🥝        | (이 주 KeIII V.        | #188  |
|----------------------|----------------------|-------|
| Secure Tok           | en (Software)        | ×     |
|                      | â                    |       |
| Approve <sup>-</sup> | Transaction          |       |
| Time Remain          | ing : 32 Second(s)   |       |
| Reference No         | 10924111200000       | 00271 |
| Submitted On         | 12 Nov 2024 17:04.30 | 0 WIB |
| Company ID           | ТІКОРИ               | RLITE |
| Company Name         | UDA STEFANUS PR      | IYAM  |
| Effective Date       | Invalid              | date  |
|                      |                      |       |

### Note

If you did not perform this transaction, please call our Business Call Centre immediately for assistance. 14042 (Local) +6221 80655111 (Overseas)

Monday to Friday from 08:30 to 17:30 Jakarta Time (Excluding Weekend and Public Holidays).

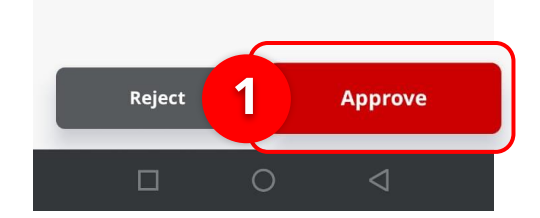

### Sistem akan menampilkan halaman Pop Up Approve Transaction

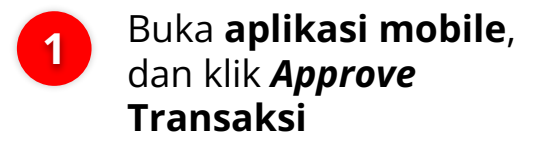

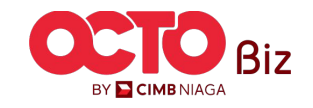

### Approve Transaction | Workflow Setup

Manu: Workflow Setup

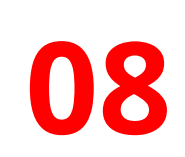

LANGKAH

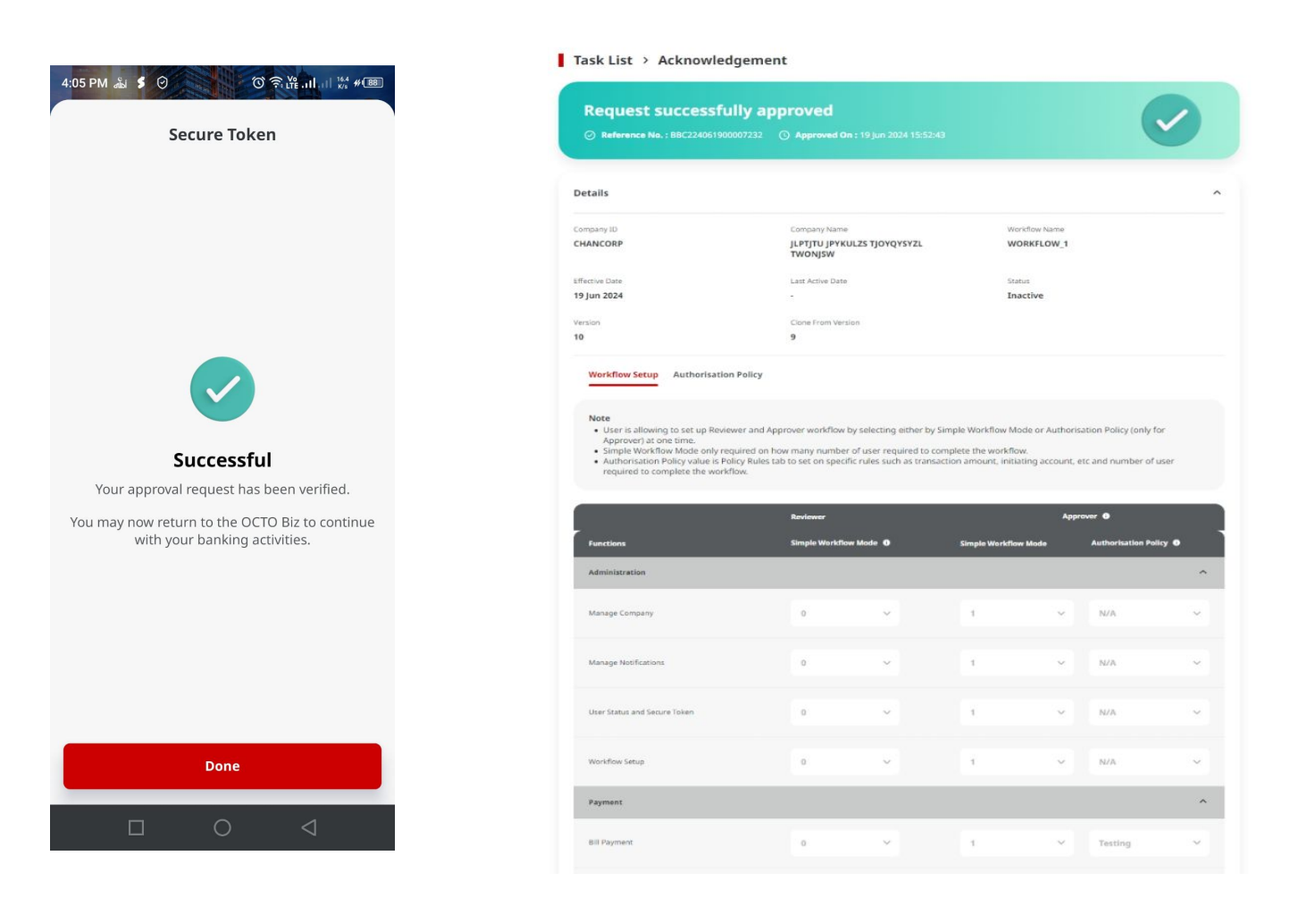

Jika transaksi Berhasil, sistem akan menampilkan halaman Acknowledgement

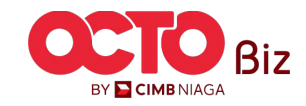

**TUTORIALOCTOBIZ2024** 

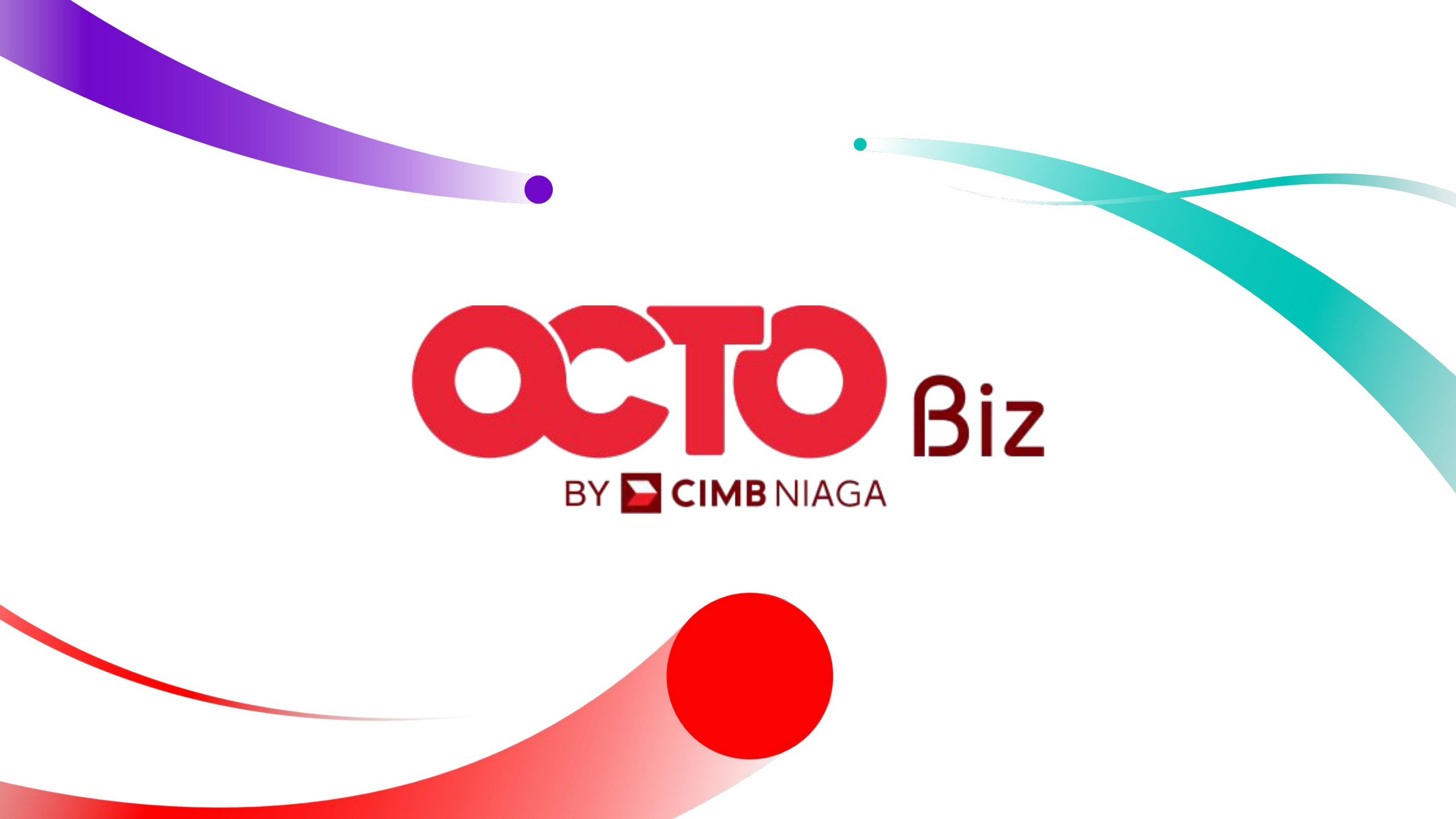